## การทดสอบการทำงานของบอร์ดไมโครคอนโทรลเลอร์ MCS-51

๑ เมื่อจ่ายไฟฟ้าเข้าที่จุด 9 – 12V แล้วหลอด LED ที่ จุด POWER จะต้องติดสว่าง

แนวทางแก้ปัญหาหากหลอด LED ไม่ติดสว่าง

- ตรวจสอบหลอด LED ว่าใส่ถูกต้องหรือไม่
- ตรวจสอบว่ามีไฟ 5V ออกมาจากขา output ของไอซี 7805 หรือไม่

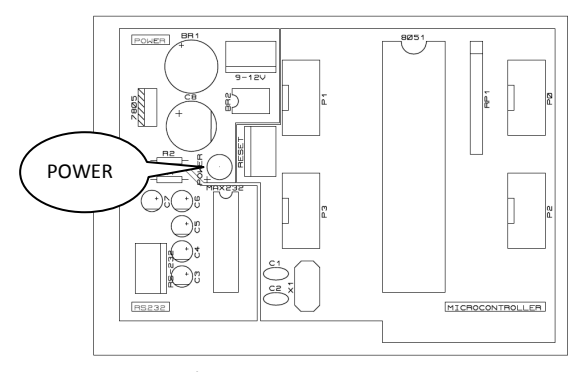

รูปที่ ๑ บอร์ดไมโครคอนโทรลเลอร์

๒ ทำการโหลดโปรแกรม 8-LED.hex ลงไมโครคอนโทรลเลอร์ แล้วเชื่อมต่อบอร์ดที่ ๒ บอร์ดแสดงผล LED 8 ดวง เข้ากับ พอร์ต P0 กดปุ่ม RESET แล้วสังเกตการแสดงผล จากนั้นเปลี่ยนการเชื่อมต่อเป็นพอร์ต P1, P2 และ P3 ตามลำดับจน ครบ

- การแสดงผล LED จะต้องเป็นไฟวิ่งจังหวะละ 1 ดวง เหมือนกันทุกพอร์ต

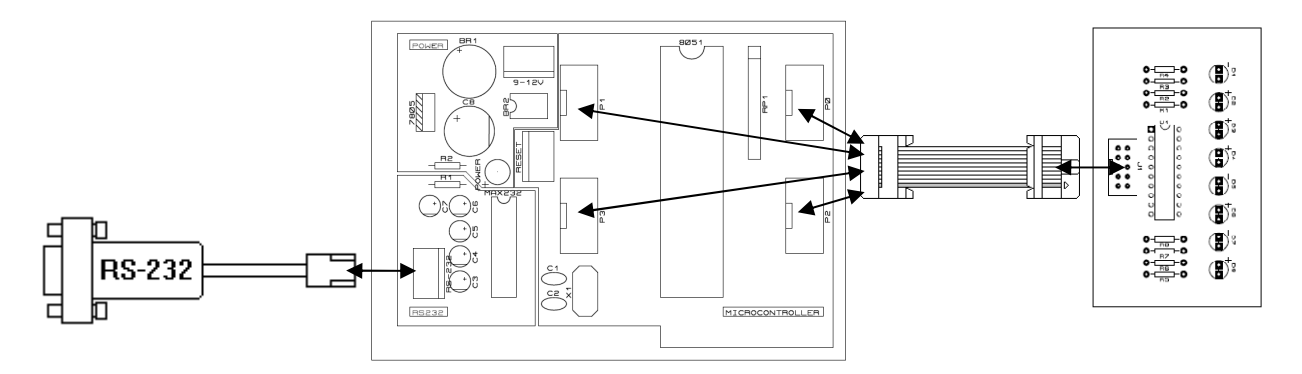

รูปที่ ๒ การเชื่อมต่อบอร์ดไมโครคอนโทรลเลอร์เข้ากับสายดาวน์โหลด RS-232 (ด้านช้าย)เพื่อโหลดโปรแกรม และการเชื่อมต่อกับบอร์ดแสดงผล LED 8 ดวง(ด้านขวา) ๓ ทำการโหลดโปรแกรม 8-SW.hex ลงไมโครคอนโทรลเลอร์ แล้วเชื่อมต่อบอร์ดที่ ๒ บอร์ดแสดงผล LED 8 ดวง เข้ากับ พอร์ต P0 และบอร์ดที่ ๓ บอร์ดสวิตซ์แบบกด 8 ตัว จากนั้นกดปุ่ม RESET แล้วกดสวิตซ์บนบอร์ด ๓

- ۲ (**B**) E (**1**); (**B**); (B): MICROCONTROLLER Ο 0 Ο Ο 0 Ο Ο Ο SW8 SW5 SW4 SW1 SW7 SW3 SW2
- LED จะติดสว่างตามตำแหน่งของสวิตซ์ที่ถูกกด

รูปที่ ๓ การเชื่อมต่อบอร์ดไมโครคอนโทรลเลอร์เพื่อทดสอบการทำงานของบอร์ดสวิตซ์

๔ ทำการโหลดโปรแกรม 7-SEG.hex ลงไมโครคอนโทรลเลอร์ แล้วเชื่อมต่อบอร์ดที่ ๔ บอร์ดแสดงผล 7-Segment 4 หลัก เข้ากับพอร์ต P0 และพอร์ต P3 กดปุ่ม RESET

- จะแสดงผลตัวเลข 0 - 9 พร้อมกันทุกหลัก โดยจุดของแต่ละหลักจะติดสว่างด้วย

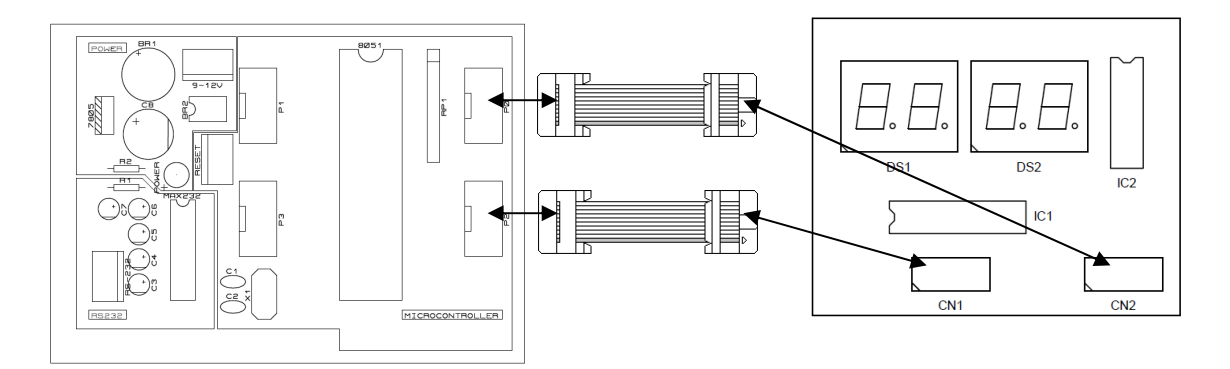

รูปที่ ๔ การเชื่อมต่อบอร์ดไมโครคอนโทรลเลอร์เพื่อทดสอบการทำงานของบอร์ดแสดงผล 7-Segment 4 หลัก

2